# https://ews.abilaonline.com/ews/

## Welcome to EWS!!

This is the screen you will initially see every time you log in to EWS.

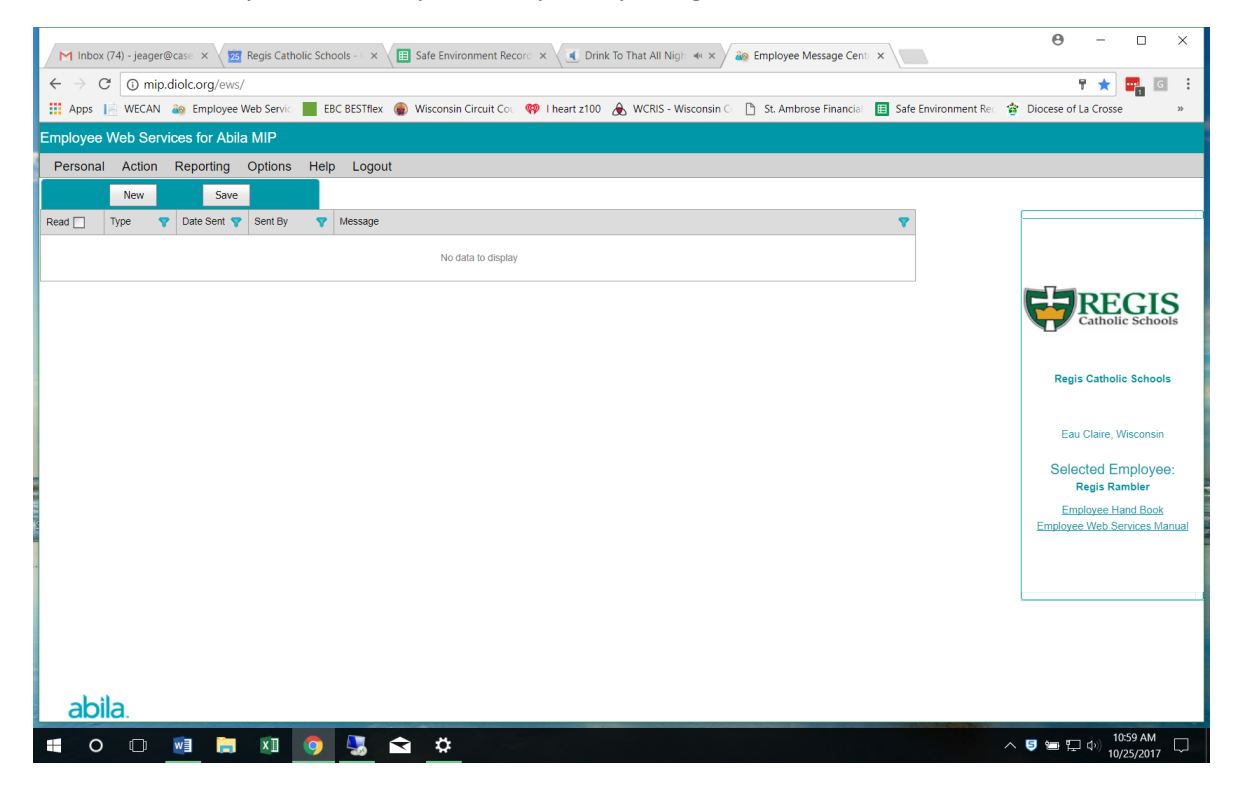

#### Personal Menu

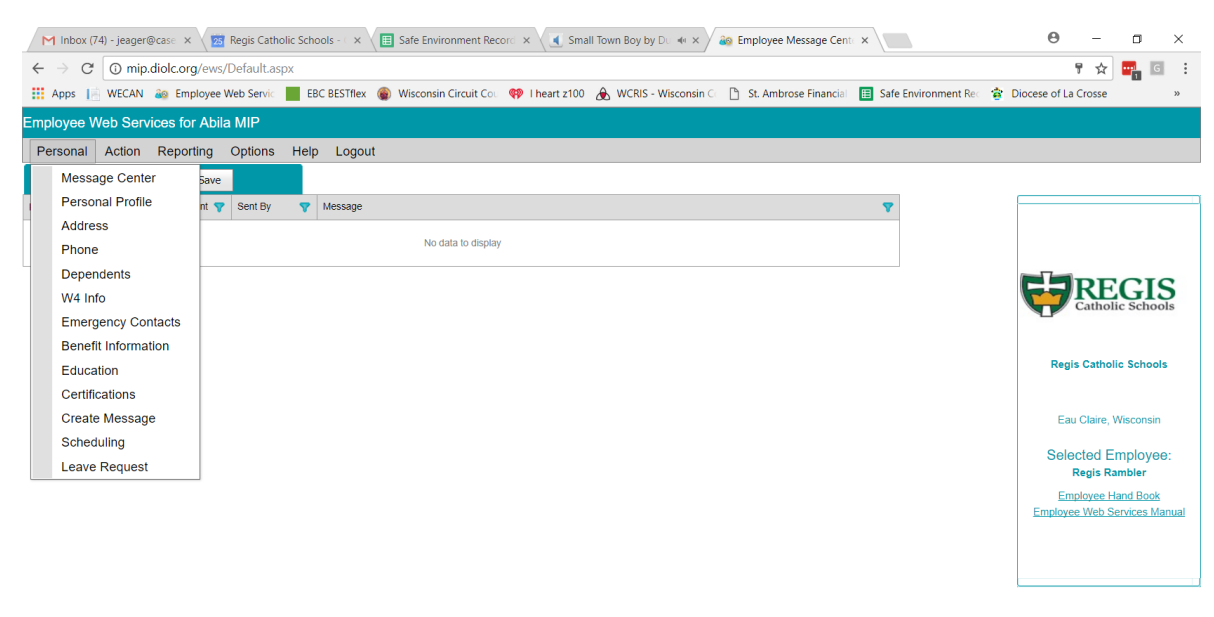

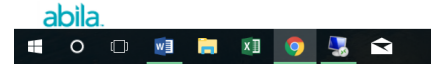

#### Action Menu

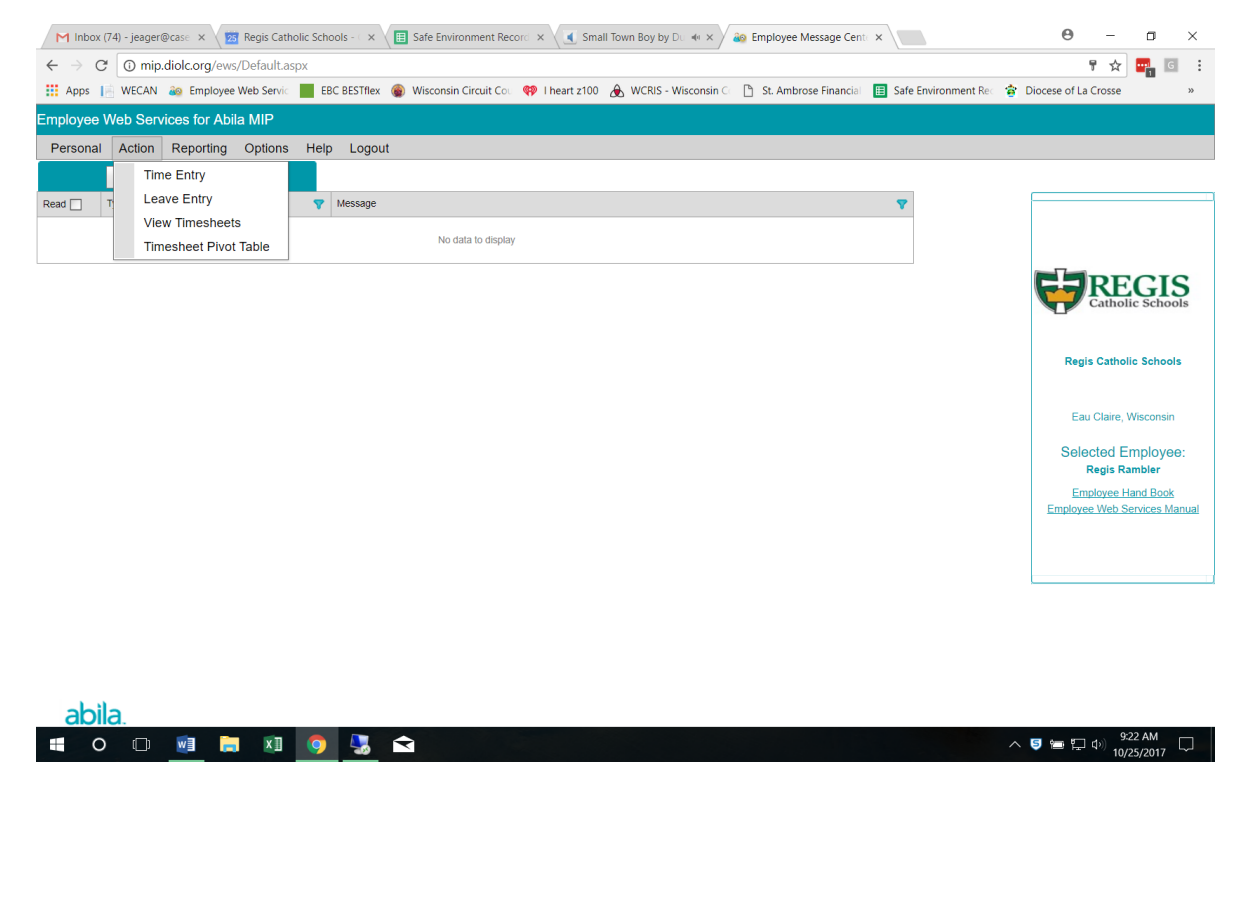

#### **Reporting Menu**

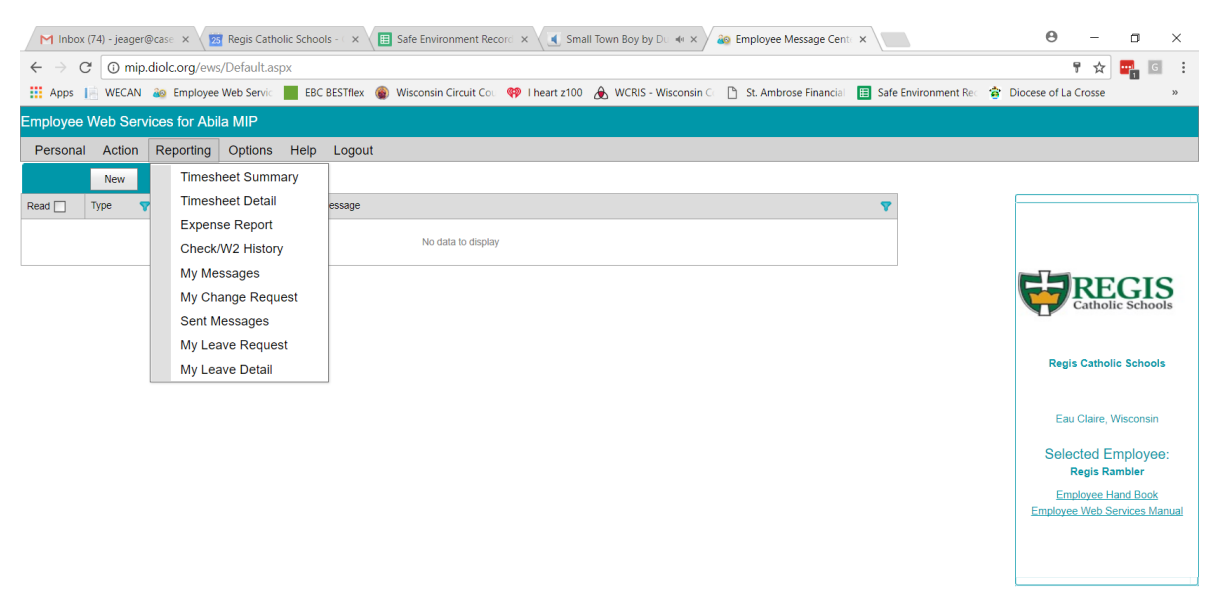

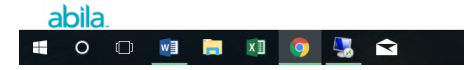

### **Options Menu**

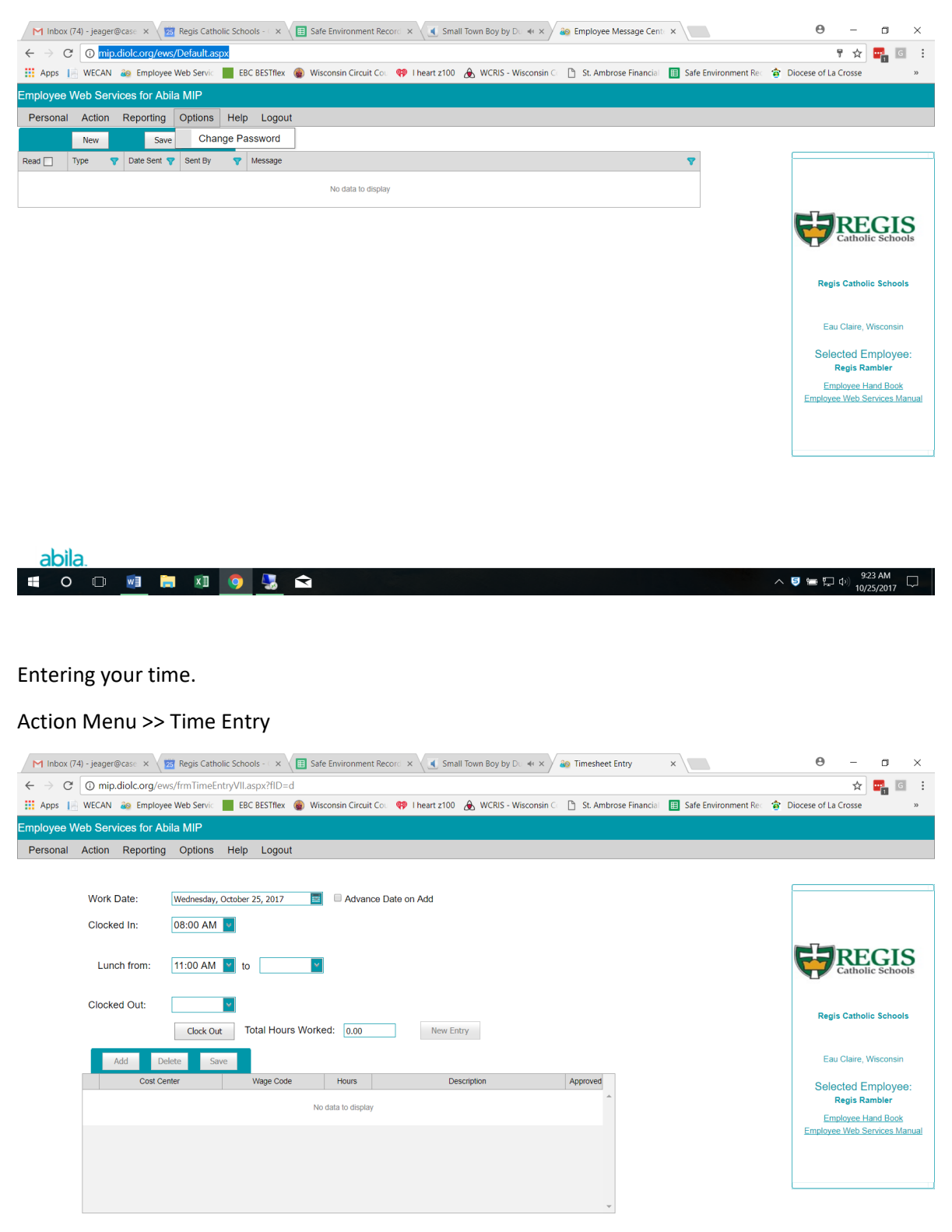

abila. ∉ o □ <u>∞</u> ⊨ ∞ <u>o</u> 🕵 🕿 Verify Work Date is correct date you are entering your time for.

Use drop downs to enter Clocked In, Lunch from, and Clocked Out.

Click "Clock Out".

When entering time, enter to the nearest 15 minutes.

"Lunch from" is only entered if you took an unpaid lunch period.

Do not enter anything in "Lunch from" if you work through lunch/work during your lunch.

Notice "Total Hours Worked" calculates automatically and will deduct whatever is entered in "Lunch from".

| M Inbox (74) - jeager@case 🗴 🔯 Regis Catholic Schools - 🗴 📳 Safe Environment Recore 🗴 💽 Roots by Zac Brown 🗄 🍕 X 💩 Timesheet Entry 🛛 🗙                                                                                                    | Θ                          | - 0                                       | ×                             |
|----------------------------------------------------------------------------------------------------|----------------------------|-------------------------------------------|-------------------------------|
| ← → C O mip.diol.corg/ews/frmTimeEntryVII.aspx?fID=d                                                                                                    |                            | ☆ 🖬                                       | G                             |
| 🗄 Apps 📙 WECAN 💩 Employee Web Servic 📕 EBC BESTflex 🍙 Wisconsin Circuit Co. 🁎 I heart z100 🕭 WCRIS - Wisconsin C 🗅 St. Ambrose Financial 🔲 Safe Environment Rec 🎓                                                                                                    | Diocese of La Cr           | osse                                      | >>                            |
| Employee Web Services for Abila MIP                                                                                                    |                            |                                           |                               |
| Personal Action Reporting Options Help Logout                                                                                                    |                            |                                           |                               |
| Work Date:       Wednesday, October 25, 2017       Image: Concerning and the second second se | <b>F</b>                   | <b>EEG</b>                                | IS                            |
| Clock Out: U3:30 PM Clock Out Total Hours Worked: 7.00 New Entry                                                                                                    | Regis C                    | Jatholic Sch                              | ools                          |
| Add Delete Save                                                                                                    | Eau C                      | laire, Wiscor                             | ısin                          |
| Cost Center Wage Code Hours Description Approved                                                                                                    | Select                     | ed Emplo                                  | yee:                          |
| Administrative Regis V Wages-Reg V 7.00                                                                                                    | Rey<br>Emplo<br>Employee V | gis Rambler<br>wee Hand B<br>Neb Service: | <u>ook</u><br><u>s Manual</u> |
| abila.                                                                                                    | · 5 🖮 🏷 4                  | 9:25 AM                                   | , 🖓                           |

After entering your time, you can add a description by clicking in the "Description" box and then click "Save".

## Action Menu >> View Timesheets

| M Inbox (7                     | '4) - jeager@case 🗙 🛛 🙍 Regis ( | Catholic Schools - | < × 🛛 🖽 S     | Safe Enviror | nment R   | Record ×       | Roo          | ts by Za | ac Brown B | * ×            | 🚳 View Time | sheets       | ×                         | Θ                             | -                                                                              | o ×                                                             |
|--------------------------------|---------------------------------|--------------------|---------------|--------------|-----------|----------------|--------------|----------|------------|----------------|-------------|--------------|---------------------------|-------------------------------|--------------------------------------------------------------------------------|-----------------------------------------------------------------|
| $\leftarrow \ \Rightarrow \ C$ | i mip.diolc.org/ews/frmEd       | itTimesheets.as    | рх            |              |           |                |              |          |            |                |             |              |                           |                               | *                                                                              | e i                                                             |
| Apps                           | WECAN 💩 Employee Web Se         | vic 📕 EBC BE       | STflex 🛞 🛚    | Visconsin C  | ircuit Co | ou 🐢 I         | l heart z100 | æ٧       | VCRIS - Wi | sconsin Co     | 🗅 St. Amb   | rose Financi | al 🔲 Safe Environment Red | 🎓 Diocese of La               | Crosse                                                                         |                                                                 |
| Employee W                     | Veb Services for Abila MIP      |                    |               |              |           |                |              |          |            |                |             |              |                           |                               |                                                                                |                                                                 |
| Personal                       | Action Reporting Optio          | ns Help L          | .ogout        |              |           |                |              |          |            |                |             |              |                           |                               |                                                                                |                                                                 |
| Edit Ca                        | ncel Delete Save Su             | ibmit Export       |               |              |           |                |              |          |            |                |             |              |                           |                               |                                                                                |                                                                 |
| Work Date                      | 🔻 Cost Center 🗧                 | Earning T<br>Code  | Leave<br>Code | Hours        | Rate      | Leave<br>Hours | Expense 🐬    | Units    | Amount     | Lunch<br>Taken | Approved 💎  | Submitted    | Description               | , i                           |                                                                                |                                                                 |
| ⊞ 10/23/2017                   | Administrative Regis            | Wages-Reg          |               | 8.00         | 0.00      | 0.00           |              | 0.00     | 0.00       |                |             |              |                           |                               |                                                                                |                                                                 |
| 10/24/2017                     | Administrative Regis            | Wages-Reg          |               | 7.50         | 0.00      | 0.00           |              | 0.00     | 0.00       | $\checkmark$   |             |              |                           |                               |                                                                                |                                                                 |
| 10/25/2017                     | Administrative Regis            | Wages-Reg          |               | 7.00         | 0.00      | 0.00           |              | 0.00     | 0.00       | 7              |             |              |                           |                               |                                                                                | JIS                                                             |
|                                |                                 |                    |               |              |           |                |              |          |            |                |             |              |                           | Regi<br>Ea<br>Sele<br>Employe | s Catholic<br>a Claire, Wi<br>acted Em<br>Regis Ram<br>ployee Har<br>e Web Ser | Schools<br>sconsin<br>ployee:<br>bler<br>d Book<br>rices Manual |
| abila<br>= o                   | a.                              |                    |               |              |           |                |              |          |            |                |             |              |                           | ^ 달 ≝ 탓                       | ද්‍රා) 9:26<br>10/25                                                           | AM<br>/2017                                                     |

After entering all of your time for the pay period, go to Action Menu >> View Timesheets and then click "Submit" and your timesheet will automatically go to your principal/manager for approval to be paid.

|                                                                                                    | M Inbox (74) | ) - jeager@case 🗙 🛛 🚾 Regis Catholic Scho | ools - 🤇 🗙 🔲 Safe | Environment Rec    | ord 🗙 🔾     | Roots by Z     | Zac Brown | B: \land 🗙 🥻 | io Employee Web Services | x ×                  | Θ              | -           | ٥         | $\times$ |
|----------------------------------------------------------------------------------------------------|--------------|-------------------------------------------|-------------------|--------------------|-------------|----------------|-----------|--------------|--------------------------|----------------------|----------------|-------------|-----------|----------|
| *** Apps WCRN ** Employee Web Services for Abila MIP   Personal Action Reporting Options Help Logout Submit Timesheets for Period Timesheets From: 10/21/2017 To To: 11/3/2017 To: 11/3/2017                                       | ← → C        | mip.diolc.org/ews/frmTimesheetSig         | nOff.aspx         |                    |             |                |           |              |                          |                      |                | ☆           | G         | :        |
| Employee Web Services for Abila MIP Personal Action Reporting Options Help Logout Submit Timesheets for Period Timesheets From: 10/21/2017 To To: 11/3/2017 To Notes Submit Unsubmit Unsubmit Un | Apps         | WECAN a Employee Web Servic EB            | C BESTflex 🛞 Wise | consin Circuit Cou | 📪 I heart   | z100 🆽         | WCRIS - V | Visconsin Co | St. Ambrose Financia     | Bafe Environment Rec | 🞓 Diocese of L | a Crosse    |           | >>       |
| Personal Action Reporting Options Help Logout         Submit Timesheets for Period       Thank you for submitting your time accurately!         Timesheets From:       10/21/2017         Image: Top Submit       Top Submit         Notes       Image: Top Submit         Submit       Unsubmit         Submit       Unsubmit         Vork Date       Cost Center         Earning Code       Leave Code         Hours       Hours         Vork Date       Cost Center         Earning Code       Leave Code         Hours       Hours         Vork Date       Cost Center         Earning Code       Leave Code         Hours       Hours         Vork Date       Cost Center         Vork Date       Cost Center         Vork Date       Cost Center         Vork Date       Cost Center         Vorges-Reg       0.00         10/24/2017       Administrative Regis         Vorges-Reg       7.50         10/25/2017       Administrative Regis         Vorges-Reg       7.50         10/25/2017       Administrative Regis         Vorges-Reg       7.50         0.00       0.00                                                                                                    | Employee We  | eb Services for Abila MIP                 |                   |                    |             |                |           |              |                          |                      |                |             |           |          |
| Submit Timesheets for Period       Thank you for submitting your time accurately         Timesheets From:       10/21/2017       Image: Top in 1/3/2017         Note       Image: Top in 1/3/2017       Image: Top in 1/3/2017         Submit       Unsubmit       Image: Top in 1/3/2017         Submit       Unsubmit       Image: Top in 1/3/2017         Note       Image: Top in 1/3/2017       Image: Top in 1/3/2017         Note       Image: Top in 1/3/2017       Image: Top in 1/3/2017         Note       Image: Top in 1/3/2017       Image: Regi         10/202017       Administrative Regis       Wages-Reg       Top in 1/2010         10/202017       Administrative Regis       Wages-Reg       Top in 1/2010       Selected Employee: Regis Rambler         10/202017       Administrative Regis       Wages-Reg       Top in 0/2010       Top in 1/2010       Selected Employee: Regis Rambler         Indiversitie       Image: Regis       Image: Regis       Top in 1/2010       Image: Regis Rambler                                                                                                    | Personal     | Action Reporting Options Help             | Logout            |                    |             |                |           |              |                          |                      |                |             |           |          |
| Timesheets From:       10/21/2017       To:       11/3/2017       To:       To:                                                                                                    |              | Submit Timesheets for Period              |                   | Thank you          | ı for submi | tting your     | time acc  | urately!     |                          |                      |                |             |           |          |
| Notes       Image: Control of the services of the services of the serv                                         | Timeshee     | ts From: 10/21/2017 To: 11/3              | 3/2017            |                    |             |                |           |              |                          |                      |                |             |           |          |
| Submit       Unsubmit       Regis Catholic Schools         Vork Date       Cost Center       Earning Code       Leave Code       Iunits       Expenses         1023/2017       Administrative Regis       Wages-Reg       600       0.00       0.00       0.00         1025/2017       Administrative Regis       Wages-Reg       7.50       0.00       0.00       0.00       Code       Belected Employee:       Regis Rambler       Employee Hand Book       Employee Web Services Manual                                                                                                    | Notes        |                                           |                   |                    |             |                |           |              |                          |                      |                |             |           |          |
| Submit       Unsubmit       Regis Catholic Schools         Vork Date       Cost Center       Earning Code       Hours       Hours       Earning Code       Earning Code <t< td=""><td></td><td></td><td></td><td>1</td><td></td><td></td><td></td><td></td><td></td><td></td><td></td><td></td><td></td><td></td></t<>                                                                                                    |              |                                           |                   | 1                  |             |                |           |              |                          |                      |                |             |           |          |
| Submit       Unsubmit       Regis Catholic Schools         Work Date       Cost Center       Earning Code       Hours       Hours       Earning Code       Earning Code       Hours       Earning Code       Earning Code       Earni                                                                                                    |              |                                           |                   |                    |             |                |           |              |                          |                      |                | RF          | CI        | 2        |
| Submit     Unsubmit     Regis Catholic Schools       Work Date     Cost Center     Earning Code     Hours     Hours     Expenses       10222017     Administrative Regis     Wages-Reg     8:00     0:00     0:00       10242017     Administrative Regis     Wages-Reg     7:50     0:00     0:00       10252017     Administrative Regis     Wages-Reg     7:50     0:00     0:00       10252017     Administrative Regis     Wages-Reg     7:00     0:00     0:00       10252017     Administrative Regis     Wages-Reg     7:00     0:00     0:00       10252017     Administrative Regis     Wages-Reg     7:00     0:00     0:00       10252017     Administrative Regis     Wages-Reg     7:00     0:00     0:00                                                                                                    |              |                                           |                   |                    |             |                |           |              |                          |                      |                | Catholi     | c Schoo   | ols      |
| Submit     Unsubmit     Regis Catholic Schools       Work Date     Cost Center     Earning Code     Leave Code     Hours     Keyne       1023/2017     Administrative Regis     Wages-Reg     6.00     0.00     0.00       1024/2017     Administrative Regis     Wages-Reg     7.50     0.00     0.00       1025/2017     Administrative Regis     Wages-Reg     7.50     0.00     0.00       1025/2017     Administrative Regis     Wages-Reg     7.00     0.00     0.00       1025/2017     Administrative Regis     Wages-Reg     7.00     0.00     0.00       1025/2017     Administrative Regis     Wages-Reg     7.00     0.00     0.00       1025/2017     Administrative Regis     Wages-Reg     0.00     0.00     0.00                                                                                                    |              |                                           |                   |                    |             |                |           |              |                          |                      | _              |             |           |          |
| Submit     Unsubmit       Work Date     Cost Center     Earning Code     Leave Code     Hours     Expenses       1023/2017     Administrative Regis     Wages-Reg     6.00     0.00     0.00       1024/2017     Administrative Regis     Wages-Reg     7.50     0.00     0.00       1025/2017     Administrative Regis     Wages-Reg     7.50     0.00     0.00       1025/2017     Administrative Regis     Wages-Reg     7.50     0.00     0.00       1025/2017     Administrative Regis     Wages-Reg     7.50     0.00     0.00       1025/2017     Administrative Regis     Wages-Reg     7.50     0.00     0.00       1025/2017     Administrative Regis     Wages-Reg     7.50     0.00     0.00       1025/2017     Administrative Regis     Wages-Reg     7.50     0.00     0.00                                                                                                    |              |                                           |                   |                    |             |                |           |              |                          |                      | Per            | us Catholi  | c School  |          |
| Work Date         Cost Center         Eaming Code         Leave Code         Hours         Leave<br>Hours         Units         Expenses           10/23/2017         Administrative Regis         Wages-Reg         6.00         0.00         0.00         0.00         0.00         0.00         0.00         0.00         0.00         0.00         0.00         0.00         0.00         0.00         0.00         0.00         0.00         0.00         0.00         0.00         0.00         0.00         0.00         0.00         0.00         0.00         0.00         0.00         0.00         0.00         0.00         0.00         0.00         0.00         0.00         0.00         0.00         0.00         0.00         0.00         0.00         0.00         0.00         0.00         0.00         0.00         0.00         0.00         0.00         0.00         0.00         0.00         0.00         0.00         0.00         0.00         0.00         0.00         0.00         0.00         0.00         0.00         0.00         0.00         0.00         0.00         0.00         0.00         0.00         0.00         0.00         0.00         0.00         0.00         0.00         0.00         0.00         0.0                                                                                                    |              | Submit Unsubm                             | hit               |                    |             |                |           | 1            | 6                        |                      | itteg          | 15 Outron   | 0 0011001 |          |
| 1023/2017         Administrative Regis         Wages-Reg         8 00         0.00         0.00         0.00         0.00         0.00         0.00         0.00         0.00         0.00         0.00         0.00         0.00         0.00         0.00         0.00         0.00         0.00         0.00         0.00         0.00         0.00         0.00         0.00         0.00         0.00         0.00         0.00         0.00         0.00         0.00         0.00         0.00         0.00         0.00         0.00         0.00         0.00         0.00         0.00         0.00         0.00         0.00         0.00         0.00         0.00         0.00         0.00         0.00         0.00         0.00         0.00         0.00         0.00         0.00         0.00         0.00         0.00         0.00         0.00         0.00         0.00         0.00         0.00         0.00         0.00         0.00         0.00         0.00         0.00         0.00         0.00         0.00         0.00         0.00         0.00         0.00         0.00         0.00         0.00         0.00         0.00         0.00         0.00         0.00         0.00         0.00         0.00                                                                                                    | Work Date    | Cost Center                               | Earning Code      | Leave Code         | Hours       | Leave<br>Hours | Units     | Expenses     |                          |                      | Fa             | au Claire V | lisconsin |          |
| 10/24/2017         Administrative Regis         Wages-Reg         7.50         0.00         0.00         0.00         Regis         Selected Employee:           10/25/2017         Administrative Regis         Wages-Reg         7.00         0.00         0.00         0.00         Regis Rambler         Ragis Rambler           Employee Hand Book           Employee Web Services Manual                                                                                                    | 10/23/2017   | Administrative Regis                      | Wages-Reg         |                    | 8.00        | 0.00           | 0.00      | 0.00         |                          |                      |                |             |           |          |
| 1025/2017         Administrative Regis         Wages-Reg         7.00         0.00         0.00         0.00         Regis Rambler           Employee Hand Book           Employee Web Services Manual                                                                                                    | 10/24/2017   | Administrative Regis                      | Wages-Reg         |                    | 7.50        | 0.00           | 0.00      | 0.00         |                          |                      | Sele           | acted Er    | nploye    | э:       |
| 22.50 0.00 0.00 0.00 Employee Hand Book Employee Web Services Manual                                                                                                    | 10/25/2017   | Administrative Regis                      | Wages-Reg         |                    | 7.00        | 0.00           | 0.00      | 0.00         |                          |                      |                | Regis Rar   | mbler     |          |
| Employee Web Services Manual                                                                                                    |              |                                           |                   |                    | 22.50       | 0.00           | 0.00      | 0.00         |                          |                      | Er             | nolovee Ha  | and Book  |          |
|                                                                                                    |              |                                           |                   |                    |             |                |           |              |                          |                      | Employ         | ee Web Se   | rvices Ma | inual    |
|                                                                                                    |              |                                           |                   |                    |             |                |           |              |                          |                      |                |             |           |          |
|                                                                                                    |              |                                           |                   |                    |             |                |           |              |                          |                      |                |             |           |          |

| a | bila | l. |   |   |    |   |   |  |
|---|------|----|---|---|----|---|---|--|
| Ŧ | 0    | D  | w | - | xI | 9 | 5 |  |

After clicking "Submit" the hours that are submitted will be highlighted yellow.

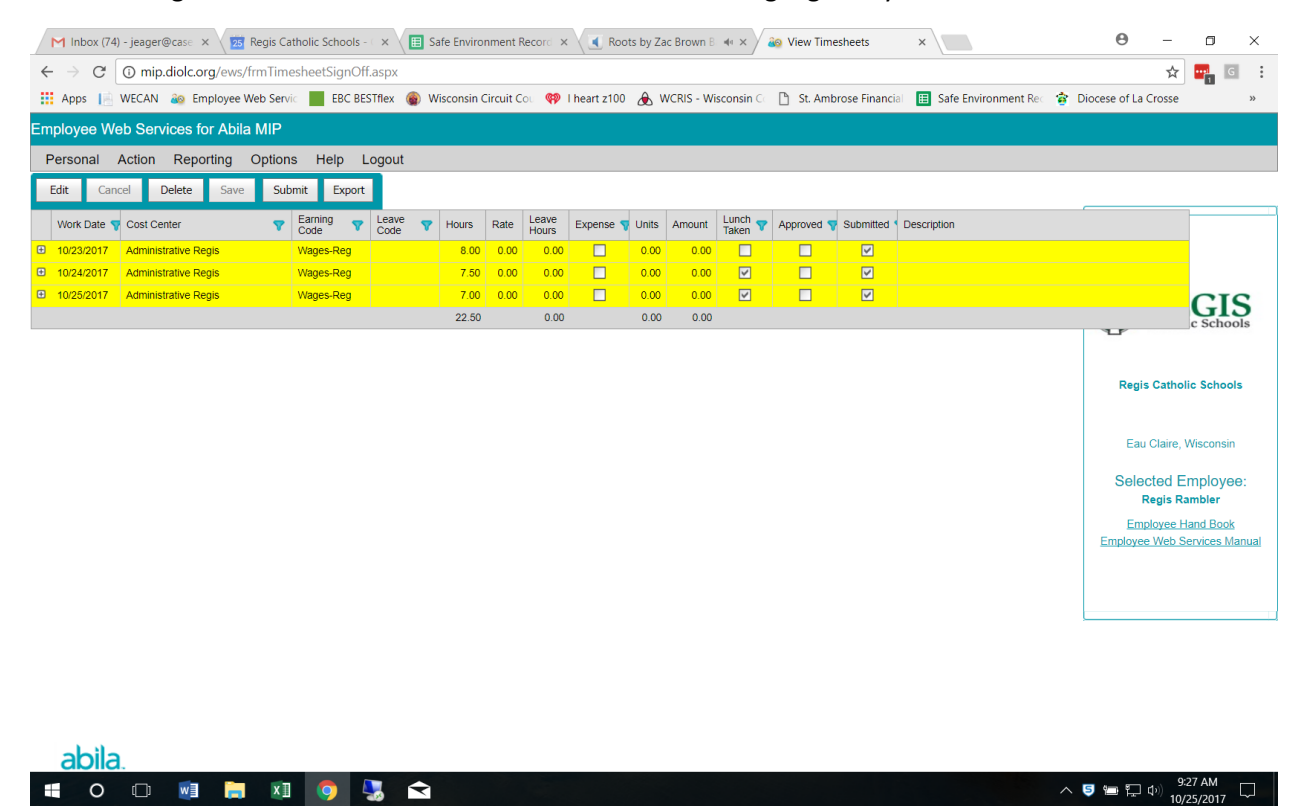

If you need to enter leave time for which you are entitled to be paid for...

Action Menu >> Leave Entry

| M Inbox (74) - jeager@case 🗙 | 🛛 🔯 Regis Catholic Schools - 🖂 🗙 🔠 Safe Environment Reco | ord 🗙 💽 Roots by Zac Brow | m B 🐗 🗙 🦀    | Employee   | Web Services  | ×                   | 0          | -           | ٥         | ×      |
|------------------------------|----------------------------------------------------------|---------------------------|--------------|------------|---------------|---------------------|------------|-------------|-----------|--------|
| ← → C ① mip.diolc.or         | g/ews/frmLeaveEntryI.aspx?fID=a                          |                           |              |            |               |                     |            | \$          | ••• G     | 1 1    |
| Anns IN WECAN 40 Em          | nlovee Web Servic EBC BESTflex                           | 💷 Lheart z100 🔺 WCRIS -   | Wisconsin Co | Ch St Ambr | ose Financial | Safe Environment Re | Diocese of | La Crosse   | -0        | >>     |
|                              |                                                          |                           |              |            |               |                     |            |             |           |        |
| Employee Web Services fo     | r Abila MIP                                              |                           |              |            |               |                     |            |             |           |        |
| Personal Action Repor        | rting Options Help Logout                                |                           |              |            |               |                     |            |             |           |        |
|                              |                                                          |                           |              |            |               |                     |            |             |           |        |
|                              |                                                          |                           |              |            |               |                     |            |             |           |        |
| Leave Date:                  | 10/26/2017 🔤 Advance Date on Add                         | Leave Code                | History      | Current    | Balance       |                     |            |             |           |        |
| Cost Center:                 | Administrative Regis                                     | Paid Holiday              | 48.00        | 0.00       | 48.00         |                     |            |             |           |        |
|                              |                                                          | Personal Hours            | 16.00        | 0.00       | 16.00         |                     |            |             |           |        |
| Leave Code:                  | Sick Time I'm on FMLA                                    | SICK HOURS                | 72.00        | 4.00       | 68.00         |                     |            | <b>1</b> DE | CI        | C      |
|                              |                                                          |                           |              |            |               |                     |            | Catho       | GIG Scho  | J      |
| Hours:                       | 0 00 Your current balance: 68 00                         |                           |              |            |               |                     |            | y camor     | ie Sello  | 015    |
| Description                  | 0.00                                                     |                           |              |            |               |                     |            |             |           |        |
| Description.                 |                                                          |                           |              |            |               |                     | R          | egis Catho  | lic Schoo | ds     |
|                              |                                                          |                           |              |            |               |                     |            | -           |           |        |
|                              | li li                                                    |                           |              |            |               |                     |            |             |           |        |
|                              | Add Batch Total: 4.00                                    |                           |              |            |               |                     | 1          | Eau Claire, | Wisconsin | 1      |
|                              |                                                          |                           |              |            |               |                     | Se         | ected E     | mploye    | e:     |
|                              |                                                          |                           |              |            |               |                     |            | Regis Ra    | ambler    |        |
|                              |                                                          |                           |              |            |               |                     | 1          | Employee F  | land Book | 1      |
|                              |                                                          |                           |              |            |               |                     | Emple      | oyee Web S  | ervices M | lanual |
|                              |                                                          |                           |              |            |               |                     |            |             |           |        |
|                              |                                                          |                           |              |            |               |                     |            |             |           |        |
|                              |                                                          |                           |              |            |               |                     |            |             |           |        |
|                              |                                                          |                           |              |            |               |                     |            |             |           |        |
|                              |                                                          |                           |              |            |               |                     |            |             |           |        |
|                              |                                                          |                           |              |            |               |                     |            |             |           |        |
|                              |                                                          |                           |              |            |               |                     |            |             |           |        |
|                              |                                                          |                           |              |            |               |                     |            |             |           |        |
|                              |                                                          |                           |              |            |               |                     |            |             |           |        |
| abila.                       |                                                          |                           |              |            |               |                     |            |             |           |        |

= 0 0 💿 🔚 🕅 🧿 😓 숙

ヘ ♥ 管 ♥ Φ) <sup>9:29</sup> AM 10/25/2017 □

This is what you will see under Action Menu >> View Timesheets when you have any sort of paid leave.

|    | M Inbox (74 | ) - jeager@case 🗙 🔀   | Regis Ca | tholic Schools - | <ul> <li>×</li> <li>III :</li> </ul> | Safe Enviro | onment l  | Record ×       | Root         | ts by Za | ac Brown B | - (* ×         | 🚳 View Tim | esheets       | ×                          |       | Θ          | -        | ٥         | ×     |
|----|-------------|-----------------------|----------|------------------|--------------------------------------|-------------|-----------|----------------|--------------|----------|------------|----------------|------------|---------------|----------------------------|-------|------------|----------|-----------|-------|
| ~  | • > C       | mip.diolc.org/ews/1   | frmEdit  | Timesheets.as    | рх                                   |             |           |                |              |          |            |                |            |               |                            |       |            | *        | •         | 1 E   |
|    | Apps 📘      | WECAN 🚳 Employee V    | Veb Serv | ic 📕 EBC BE      | STflex 🍙 🛛                           | Wisconsin   | Circuit C | ou 🐢           | l heart z100 | ۸V       | VCRIS - W  | sconsin Co     | 🗋 St. Amb  | orose Financi | ial 🔳 Safe Environment Rec | 🎓 Dio | cese of La | Crosse   |           | >>    |
| En | ployee W    | eb Services for Abila | MIP      |                  |                                      |             |           |                |              |          |            |                |            |               |                            |       |            |          |           |       |
| F  | Personal    | Action Reporting      | Option   | s Help I         | odout                                |             |           |                |              |          |            |                |            |               |                            |       |            |          |           |       |
|    | Edite Com   | und Dalata Caur       | - Cul    |                  |                                      |             |           |                |              |          |            |                |            |               |                            |       |            |          |           |       |
|    | Edit Can    | icei Delete Save      | Suc      | omit Export      |                                      |             |           |                |              |          |            |                | 1          |               | 1                          | _     |            |          |           |       |
|    | Work Date   | Cost Center           | •        | Earning<br>Code  | Leave<br>Code                        | Hours       | Rate      | Leave<br>Hours | Expense 🐬    | Units    | Amount     | Lunch<br>Taken | Approved   | Submitted     | Description                |       |            |          |           |       |
| Ð  | 10/23/2017  | Administrative Regis  |          | Wages-Reg        |                                      | 8.00        | 0.00      | 0.00           |              | 0.00     | 0.00       |                |            |               |                            |       |            |          |           |       |
| Ð  | 10/24/2017  | Administrative Regis  |          | Wages-Reg        |                                      | 7.50        | 0.00      | 0.00           |              | 0.00     | 0.00       | 7              |            |               |                            |       |            |          |           |       |
| Ð  | 10/25/2017  | Administrative Regis  |          | Wages-Reg        |                                      | 7.00        | 0.00      | 0.00           |              | 0.00     | 0.00       | 7              |            |               |                            |       |            |          | CI        | S     |
| Ð  | 10/26/2017  | Administrative Regis  |          | Wages-Reg        |                                      | 4.00        | 0.00      | 0.00           |              | 0.00     | 0.00       |                |            |               |                            |       |            |          | c Scho    | ols   |
| Ð  | 10/26/2017  | Administrative Regis  |          | Wages-Reg        | Sick Time                            | 4.00        | 0.00      | 4.00           |              | 0.00     | 0.00       |                |            |               |                            |       |            |          |           |       |
|    |             |                       |          |                  |                                      | 30.50       |           | 4.00           |              | 0.00     | 0.00       |                |            |               |                            |       |            |          |           |       |
|    |             |                       |          |                  |                                      |             |           |                |              |          |            |                |            |               |                            |       | Regi       | s Catho  | ic Schoo  | ls    |
|    |             |                       |          |                  |                                      |             |           |                |              |          |            |                |            |               |                            |       |            |          |           |       |
|    |             |                       |          |                  |                                      |             |           |                |              |          |            |                |            |               |                            |       | Eau        | Claire.  | Wisconsir | 1     |
|    |             |                       |          |                  |                                      |             |           |                |              |          |            |                |            |               |                            |       |            |          |           |       |
|    |             |                       |          |                  |                                      |             |           |                |              |          |            |                |            |               |                            |       | Sele       | cted E   | mploye    | e:    |
|    |             |                       |          |                  |                                      |             |           |                |              |          |            |                |            |               |                            |       | F          | Regis R  | ambler    |       |
|    |             |                       |          |                  |                                      |             |           |                |              |          |            |                |            |               |                            |       | Emp        | ployee H | land Bool | 2     |
|    |             |                       |          |                  |                                      |             |           |                |              |          |            |                |            |               |                            |       | Employee   | e web a  | ervices w | anuai |
|    |             |                       |          |                  |                                      |             |           |                |              |          |            |                |            |               |                            |       |            |          |           |       |
|    |             |                       |          |                  |                                      |             |           |                |              |          |            |                |            |               |                            |       |            |          |           |       |
|    |             |                       |          |                  |                                      |             |           |                |              |          |            |                |            |               |                            |       |            |          |           |       |
|    |             |                       |          |                  |                                      |             |           |                |              |          |            |                |            |               |                            |       |            |          |           |       |
|    |             |                       |          |                  |                                      |             |           |                |              |          |            |                |            |               |                            |       |            |          |           |       |
|    |             |                       |          |                  |                                      |             |           |                |              |          |            |                |            |               |                            |       |            |          |           |       |
|    |             |                       |          |                  |                                      |             |           |                |              |          |            |                |            |               |                            |       |            |          |           |       |

| а | bila |   |   |   |   |   |       |                        |
|---|------|---|---|---|---|---|-------|------------------------|
| Ŧ | 0    | D | w | 6 | x | 9 | <br>Ŷ | へ 😏 🏣 町 🕸 - 10/25/2017 |
|   |      |   |   |   |   |   |       |                        |

Reporting Menu >> Check/W2 History

|     | 🖌 Inbox (7                                                                                                    | 74) - jea                   | ager@o | case ×   | 25     | Regis Catholic Scl | hools - 🗆 🗙  | 🔲 Sa     | fe Environment Red  | cord × | Roots t  | oy Z | Zac Brown B 🐗 🗙 🧳    | Check Hist | ory           | ×        |                |            | Θ             | -         | ٥        | >         | <  |
|-----|----------------------------------------------------------------------------------------------------|-----------------------------|--------|----------|--------|--------------------|--------------|----------|---------------------|--------|----------|------|----------------------|------------|---------------|----------|----------------|------------|---------------|-----------|----------|-----------|----|
| ~   | $\rightarrow$ C                                                                                                    | 0                           | mip.d  | iolc.org | /ews/  | /frmEmpCheckH      | list.aspx    |          |                     |        |          |      |                      |            |               |          |                |            |               | ☆         |          | G         | :  |
|     | Apps                                                                                                    | WEC                         | AN á   | 🚳 Empl   | oyee \ | Web Servic         | EBC BESTfle  | c 🍙 Wi   | sconsin Circuit Cou | 💔 l he | art z100 | £    | WCRIS - Wisconsin Co | 🕒 St. Ambr | rose Financia | 🖽 Safe E | nvironment Rec | <b>8</b> ( | Diocese of La | Crosse    |          | >>        |    |
| Em  | ployee V                                                                                                    | Veb S                       | Servio | ces for  | Abila  | a MIP              |              |          |                     |        |          |      |                      |            |               |          |                |            |               |           |          |           |    |
| F   | ersonal                                                                                                    | Acti                        | on     | Reporti  | ing    | Options Hel        | lp Logo      | ut       |                     |        |          |      |                      |            |               |          |                |            |               |           |          |           |    |
| т   | otals for F                                                                                                    | Payrol                      | l Yea  | r:       |        |                    |              |          |                     |        |          |      | Leave Balances:      |            |               |          |                |            |               |           |          |           | _  |
| Yea | r Totals                                                                                                    | ł                           | lours  |          | s      | Salary             | Deductions   |          | Taxes               | W2     |          |      | Leave Code           | History    | Current       | Balance  |                |            |               |           |          |           | _  |
|     |                                                                                                    |                             |        |          |        |                    |              |          |                     |        |          | ^    | Paid Holiday         | 48.00      | 0.00          | 48.00    | *              |            |               |           |          |           |    |
|     | Part Holiday         4000         0.00         4000         A           No data to display         16.00         0.00         16.00         16.00         16.00         16.00         16.00         16.00         16.00         16.00         16.00         16.00         16.00         16.00         16.00         16.00         16.00         16.00         16.00         16.00         16.00         16.00         16.00         16.00         16.00         16.00         16.00         16.00         16.00         16.00         16.00         16.00         16.00         16.00         16.00         16.00         16.00         16.00         16.00         16.00         16.00         16.00         16.00         16.00         16.00         16.00         16.00         16.00         16.00         16.00         16.00         16.00         16.00         16.00         16.00         16.00         16.00         16.00         16.00         16.00         16.00         16.00         16.00         16.00         16.00         16.00         16.00         16.00         16.00         16.00         16.00         16.00         16.00         16.00         16.00         16.00         16.00         16.00         16.00         16.00         16.00 |                             |        |          |        |                    |              |          |                     |        |          |      |                      |            |               |          |                |            |               |           |          |           |    |
|     |                                                                                                    | Sick Hours 72.00 4.00 68.00 |        |          |        |                    |              |          |                     |        |          |      |                      |            |               |          |                |            |               |           |          |           |    |
| C   | heck Sur                                                                                                    | eck Summary:                |        |          |        |                    |              |          |                     |        |          |      |                      |            |               |          |                |            | DE            |           | IC       |           |    |
| Ch  | /Dep Nbr                                                                                                    | Ch                          | eck Da | te T     | уре    | Direct Deposit     | Hours        | Earnings | Deductions          | Taxes  | Net Pay  |      |                      |            |               |          |                |            |               | Cathol    | ic Sch   | lools     |    |
|     |                                                                                                    |                             |        |          |        | No dat             | a to display |          |                     |        |          |      |                      |            |               |          |                |            |               |           |          |           |    |
|     |                                                                                                    |                             |        |          |        |                    |              |          |                     |        |          |      |                      |            |               |          |                |            | Reg           | is Catho  | ic Scho  | nols      |    |
|     |                                                                                                    |                             |        |          |        |                    |              |          |                     |        |          |      |                      |            |               |          | -              |            |               | o outro   | 10 00110 |           |    |
|     |                                                                                                    |                             |        |          |        |                    |              |          |                     |        |          |      |                      |            |               |          |                |            |               |           |          |           |    |
|     |                                                                                                    |                             |        |          |        |                    |              |          |                     |        |          |      |                      |            |               |          |                |            | Ea            | u Claire, | Wiscons  | sin       |    |
|     |                                                                                                    |                             |        |          |        |                    |              |          |                     |        |          |      |                      |            |               |          |                |            | Sele          | ected E   | mploy    | /ee:      |    |
|     |                                                                                                    |                             |        |          |        |                    |              |          |                     |        |          |      |                      |            |               |          |                |            |               | Regis R   | ambler   |           |    |
|     |                                                                                                    |                             |        |          |        |                    |              |          |                     |        |          |      |                      |            |               |          |                |            | En            | ployee H  | land Bo  | <u>ok</u> | -  |
|     |                                                                                                    |                             |        |          |        |                    |              |          |                     |        |          |      |                      |            |               |          |                |            | Employe       | e vveb S  | ervices  | wanua     | 11 |
|     |                                                                                                    |                             |        |          |        |                    |              |          |                     |        |          |      |                      |            |               |          |                |            |               |           |          |           |    |
|     |                                                                                                    |                             |        |          |        |                    |              |          |                     |        |          |      |                      |            |               |          |                |            |               |           |          |           |    |

| a | bila | 1. |   |   |   |   |   |   |
|---|------|----|---|---|---|---|---|---|
|   | 0    | ¢  | w | - | x | 9 | - | Ŷ |

へ 🦻 🔚 📮 🗘 ) 9:30 AM 10/25/2017 🖵

| € 0                  | () mip.dio      | corg/ess                     | a/fmtEupClisck         | list.aspr       |          |                            |           |            |                                             |                         |                      |                           |                | 습 <b>57.</b> 2일                      |
|----------------------|-----------------|------------------------------|------------------------|-----------------|----------|----------------------------|-----------|------------|---------------------------------------------|-------------------------|----------------------|---------------------------|----------------|--------------------------------------|
| Apps 1               | WECAN SO        | Employe                      | e Web Sen - 📓          | EBC GESTIN      | x 🍘 Wise | consin Circuit Co          | ⊱ 192 lha | art 2100 🖓 | WCRIS - Wisconsin (                         | D St. Ambr              | ose Financi/?        | 🗄 Safe Envis              | onment Pe      | Diocese of La Crosse                 |
| nployee We           | a Service       | s for Ab                     | da MIP                 |                 |          |                            |           |            |                                             |                         |                      | 94 S. T. 195              |                |                                      |
| Personal /           | Action M        | anager                       | HR Staff Re            | nortina         | Ontions  | Help Log                   | nid       | STATE OF   |                                             |                         |                      | LPASSANCES 1              |                |                                      |
| Totals for Pa        | yroll Year:     |                              |                        | periori         | opiona   | net roy                    | our       |            | Leave Balances:                             | 1                       | cu di tra temi       | and a statistic state     | entes labores. | Andrea Balliner All Antreastor a con |
| car Totais           | Hours           |                              | Satary                 | Deductions      | 1        | aves                       | W2        |            | Leave Code                                  | History                 | Current              | Balance                   |                |                                      |
| 2017<br>2018<br>2015 |                 | 1,460.25<br>781.75<br>142.50 |                        |                 |          | (1995)<br>(1995)<br>(1995) | 2.11.1    |            | Paid Holday<br>Personal Hours<br>Sick Hours | 49.00<br>12.00<br>80.00 | 0.00<br>0.00<br>0.00 | 49.00 ×<br>12.00<br>80.00 |                |                                      |
| Check Summ           | nary:           |                              |                        |                 |          |                            |           |            | Vacation Hours                              | 28.00                   | 0.00                 | 28.00                     |                | Mannor                               |
| ht/Dep Nbr           | Check Date      | Type                         | Direct Deposit         | Hours           | Earings  | Deductions                 | Taons     | NetPay     |                                             |                         |                      |                           |                | KEGIS                                |
| 1017.52              | 10/13/2017      | R                            | Y                      | 61.50           |          |                            |           | -          |                                             |                         |                      |                           |                | Catholic School                      |
| 1517-46              | 9/15/2017       | a                            | x                      | 88.75           | -        |                            |           |            |                                             |                         |                      |                           |                | 1                                    |
| 0117-34              | 9/1/2017        | R                            | Y                      | 92.00           | -        |                            | -         | 6460       |                                             |                         |                      |                           |                | Regis Catholic Schools               |
| 1517.19              | 3/18/2017       | R                            | Y                      | 93.50           | Guilde   |                            | -         |            |                                             |                         |                      | -                         |                |                                      |
| 265                  | 3/4/2017        | R                            | Y                      | 74.50           | -        |                            |           | -          |                                             |                         |                      |                           |                | Ì                                    |
| 2117-34              | 7/20/2017       | R                            | Y                      | 77.75           |          |                            |           | -          |                                             |                         |                      |                           |                | San Gabe, Weconse                    |
| 0717-35              | 7/7/2017        | R                            | Y                      | 70.25           | 42465    | -                          | -         | -          |                                             |                         |                      |                           |                |                                      |
| 5                    | 7/1/2017        | A                            | N                      |                 |          |                            |           | 0,00       |                                             |                         |                      |                           |                | Selected Employee                    |
| 0123-52              | 6-23-2017       | R                            | Y                      | 03.63           | (Canada) |                            |           |            |                                             |                         |                      |                           |                | Jennifer Faner                       |
| beict 042            | 6-9/2017        | R                            | Y                      | 70.25           | 61000    | -                          | -         |            |                                             |                         |                      |                           |                |                                      |
| 1.6.13               | 5-26-2017       | R                            | Y                      | 70.00           | -        | -                          | -         |            |                                             |                         |                      |                           |                | Enistaisea Hand Back                 |
| 1212-05              | \$12/2017       | R                            | Y                      | 55.00           | 10000    |                            | -         |            |                                             |                         |                      |                           |                | siteloite web venies idae            |
| 424-52               | 4/28/2017       | R                            | Y                      | 73.25           | 1        | -                          |           | -          |                                             |                         |                      |                           |                |                                      |
| 21                   | 4/13/2017       | R                            | Y                      | 67.25           | (100)    |                            |           | -          |                                             |                         |                      |                           |                | 1                                    |
| 031-53               | 3:31/2017       | R                            | Y                      | 60 60           |          | -                          | -         |            |                                             |                         |                      |                           |                |                                      |
| 817497               | 5/17/2017       | R                            | Y                      | 63.00           | -        |                            |           |            |                                             |                         |                      |                           |                |                                      |
| 203-60               | 3/3/2017        | R                            | Y                      | 63 00           |          |                            | -         |            |                                             |                         |                      |                           |                |                                      |
| 217-53               | 2/17/2017       | R                            | Y                      | 58.00           |          | 484                        |           |            |                                             |                         |                      |                           |                |                                      |
| 2012-32              | 2/3/2017        | R                            | Y                      | 57 50           | -        |                            |           |            |                                             |                         |                      |                           |                |                                      |
| 123-59               | 1/20/2017       | R                            | Y                      | 59.50           |          | -                          |           |            |                                             |                         |                      |                           | ÷.             |                                      |
|                      | 1/6/2017        | A                            | N                      |                 |          |                            |           | 0.00       |                                             |                         |                      | 54                        |                |                                      |
| 104:57               | 1/6/2017        | R                            | Y                      | 47 00           | 0.00     |                            |           |            |                                             |                         |                      |                           | 2              | f.                                   |
| abila                |                 |                              |                        |                 |          |                            |           |            | ,                                           |                         |                      |                           |                |                                      |
|                      | Constant Starts | 1685                         | CONTRACTOR AND ADDRESS | i in the second | 2102120  | Contraction of             | a condita |            |                                             | and the second second   | Provide States       |                           | 1              |                                      |

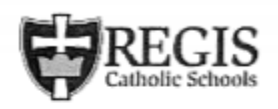

**Regis Catholic Schools** 

| 2728 Mall Drive<br>Suite 200                                                                                    |              |           |              |                     |                       |               |
|----------------------------------------------------------------------------------------------------|--------------|-----------|--------------|---------------------|-----------------------|---------------|
| Eau Claire                                                                                                    | WI S         | 54701     |              |                     |                       |               |
| Phone: (715) 830-2                                                                                              | 273          |           |              |                     |                       |               |
| Employee                                                                                                    | ID           | ,         | Pay Period I | From: 09/23/20      | 17 to 10/06/20        | 17            |
| Jennifer L. Eager                                                                                               | Ea           | gerJ      | -            |                     |                       |               |
| and the state of the state of the state of the state of the state of the state of the state of the state of the |              | _         |              |                     |                       |               |
| Eau Claire, WI 54701                                                                                            |              |           |              |                     |                       |               |
| Check Date                                                                                                    | Number       | + Earning | s - Deduct   | tions - Tax         | es = Net I            | ay            |
| 10/13/2017                                                                                                    | 101317-52    |           | ) 🚚          |                     |                       |               |
|                                                                                                    | Hourly       | ,         |              | Year to Date        | Year to Date          |               |
| Earnings Code                                                                                                   | Rate         | e Hours   | Amount       | Hours               | Amount                |               |
| Wages - Overtime                                                                                                | 0.00         | 0.00      | 0.00         |                     |                       | 1             |
| Wages - Regular                                                                                                 | 46.7         |           |              |                     | Statistics of the     | •             |
|                                                                                                    |              | (111)     | A 194 34     |                     | and the second second |               |
|                                                                                                    |              |           |              |                     | Year to Date          |               |
| Deduction Code                                                                                                  |              |           | Amount       |                     | Amount                |               |
| 403b 2 Percent Employee                                                                                         | Withholding  | _         | 0.00         |                     | -                     |               |
| 403b Additional Employe                                                                                         | e Withholdin |           | 0.00         |                     | -                     |               |
| 403B test EE contribution                                                                                       | only         |           |              |                     |                       |               |
| Low Deductible Health In                                                                                        | surance 24 p | _         |              |                     |                       |               |
|                                                                                                    |              |           |              |                     | _                     |               |
|                                                                                                    |              |           |              | Employer            | Year to Date          | Year to Date  |
| Tax Code                                                                                                    |              | ER Amount | Amount       | YTD Amount          | Amount                | Taxable Wages |
| Federal Withholding                                                                                             |              | 0.00      |              | 0.00                |                       |               |
| Medicare                                                                                                    |              | _         | _            |                     | _                     |               |
| Social Security                                                                                                 |              |           |              |                     | _                     |               |
| SW1-W1                                                                                                    |              | 0.00      |              | 0.00                |                       |               |
|                                                                                                    |              | _         |              |                     |                       |               |
| Benefit Code                                                                                                    |              | Employer  |              | Employer<br>YTD Amt |                       |               |
| Low Deductible Health In                                                                                        | aurance 24 n |           |              |                     |                       |               |
| Life Insurance Employer (                                                                                       | Contribution |           |              |                     |                       |               |
|                                                                                                    |              |           | -            | 100                 |                       |               |
| Leave Code                                                                                                    |              | Accrued   | Taken        | Balance             |                       |               |
| Paid Holiday                                                                                                    |              | 0.00      | 0.00         | 49.00               |                       |               |
| Personal Hours                                                                                                  |              | 0.00      | 0.00         | 12.00               |                       |               |
| Sick Hours                                                                                                    |              | 0.00      | 4.75         | 82.75               |                       |               |
| Vacation Hours                                                                                                  |              | 0.00      | 0.00         | 28.00               |                       |               |
| Deposit Type                                                                                                    |              | Account   | Amount       |                     |                       |               |
| Checking                                                                                                    |              | *****     |              |                     |                       |               |